# **SAP Learning Hub**

How to purchase SAP Learning Hub via SAP Store

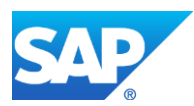

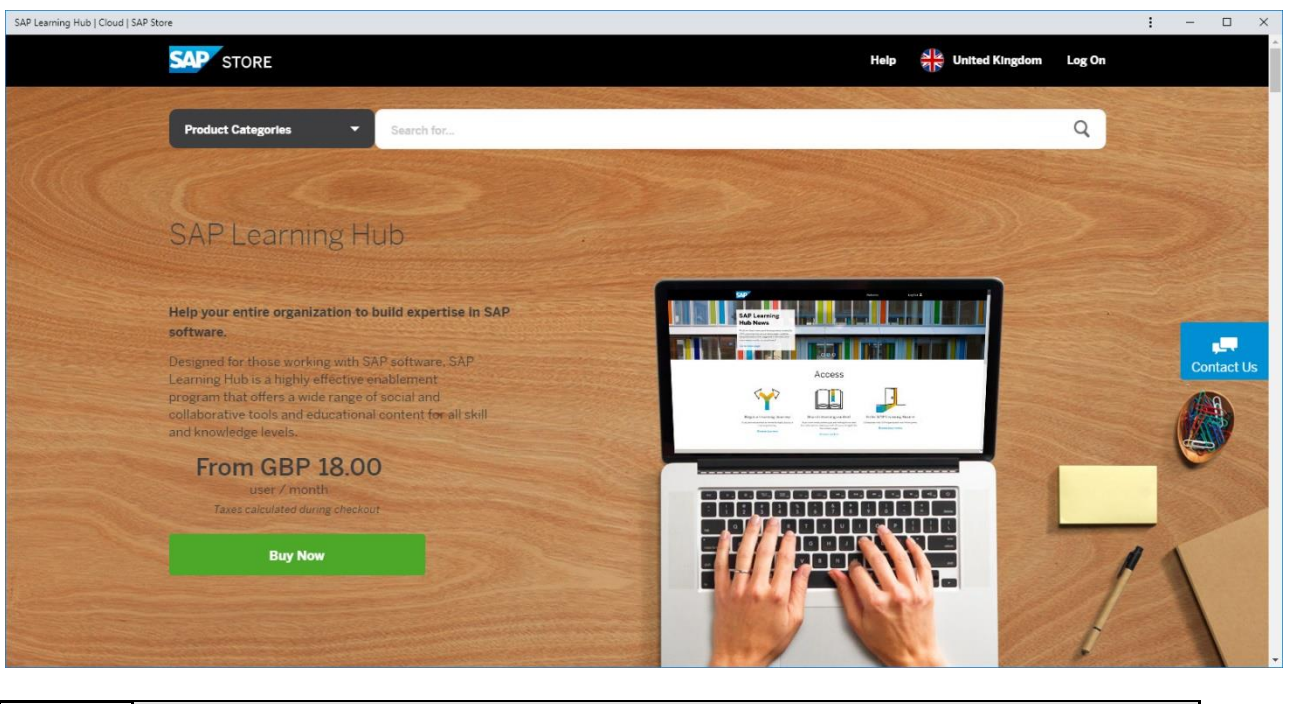

In this clickthrough demo we will demonstrate how easy it is to purchase various SAP products using SAPStore website. As an example we will show the steps to purchase SAP Learning Hub in this demo.
 Please note that you can make this purchase either from SAP.COM or directly in SAPstore.
 Links SAP Learning Hub purchase:

https://www.sap.com/uk/training-certification/learning-hub.html https://www.sapstore.com/solutions/40062/SAP-Learning-Hub

In this demo we start from SAP store.

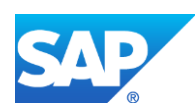

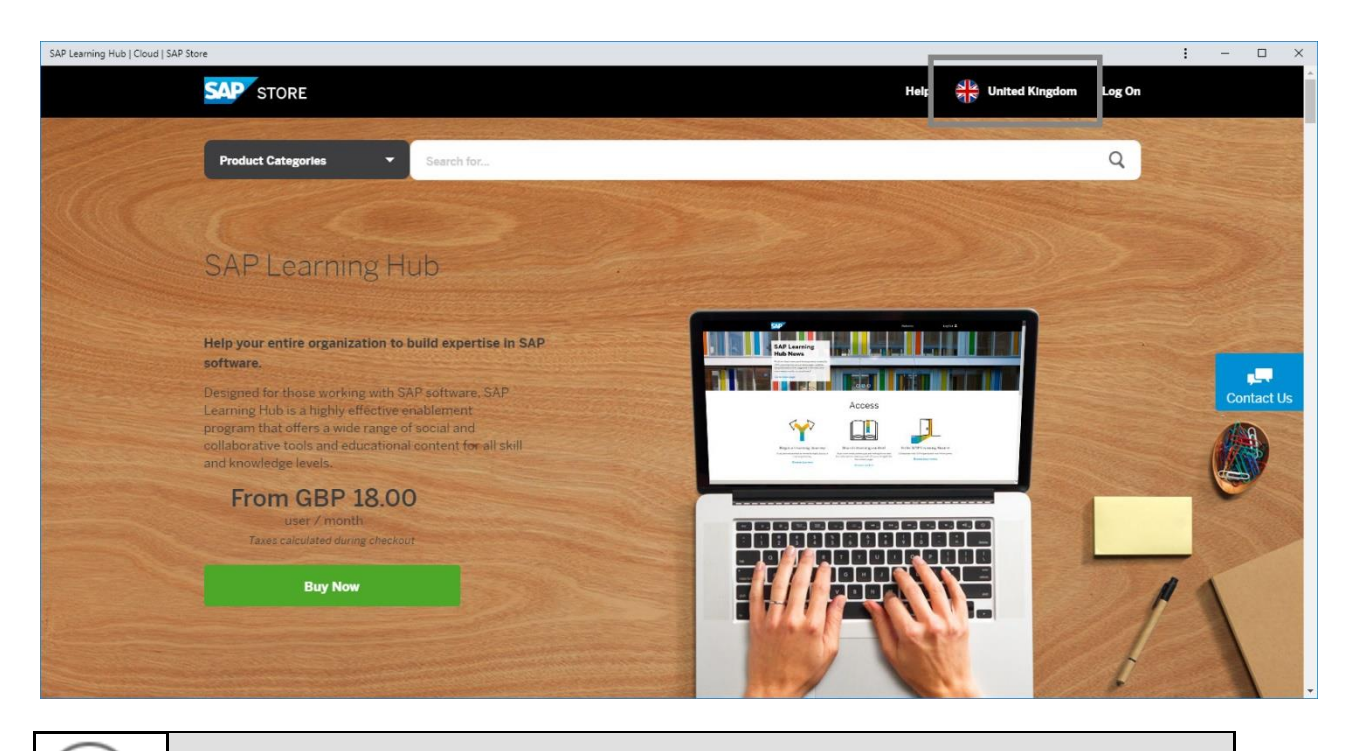

You can choose the country from where you are purchasing. In this case we have chosen UK as the country for this demo.

| SAP Learning Hub   Cloud   SAP Store                                                                                                    | : - □ ×                       |
|----------------------------------------------------------------------------------------------------|-------------------------------|
| STORE                                                                                                    | Help 정말 United Kingdom Log On |
| Product Categories                                                                                                    | ٩                             |
| SAP Learning Hub                                                                                                    |                               |
| Help your entire organization to build expertise in SAP<br>software.<br>Designed for those working with SAP software. SAP<br>Learning Hob is a highly effective enablement<br>program that offers a wide range of social and<br>collaborative tools and educational content for all skill |                               |
| and knowledge levels.<br>From GBP 18.00<br>user / month<br>Taxes calculated during checkour                                                                                                    |                               |
| Buy Now                                                                                                    |                               |

(1) Select the scroll area to scroll down and check the various editions of SAP Learning Hub.

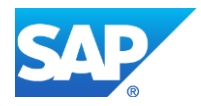

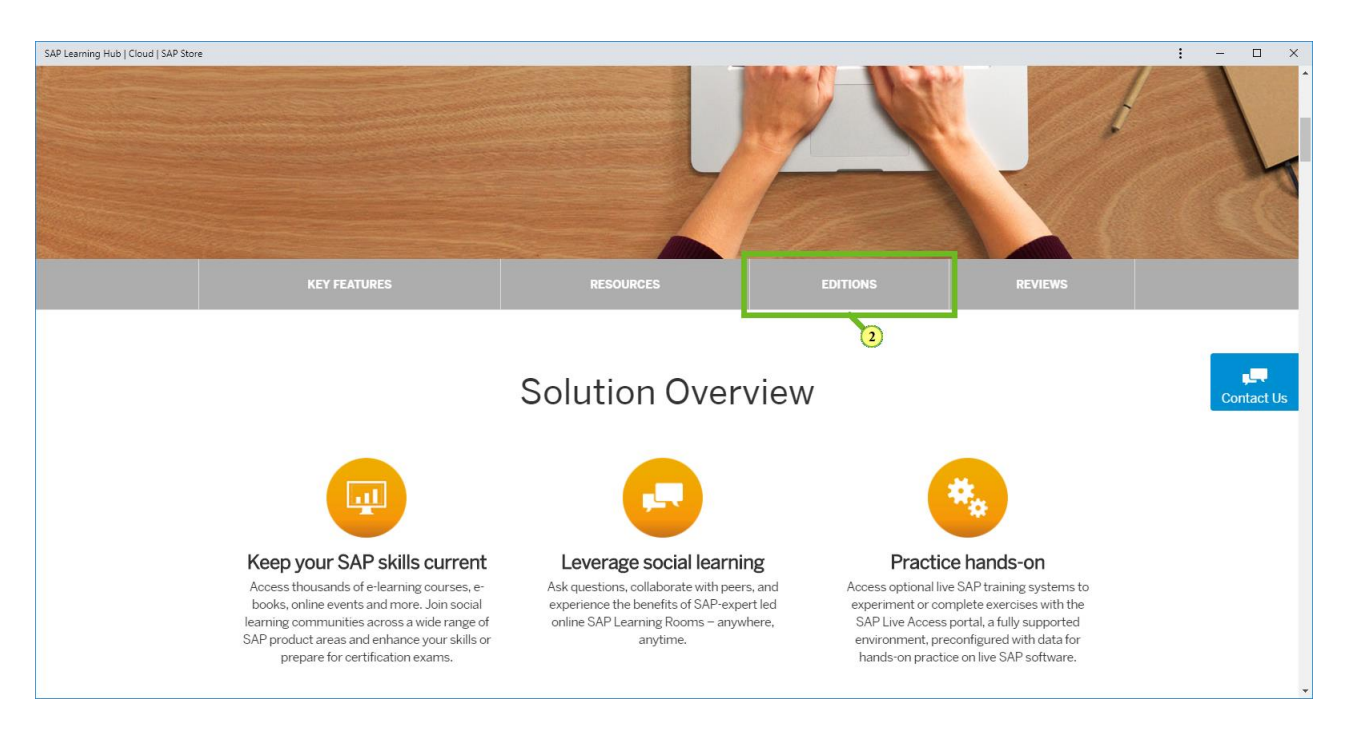

(2) Choose EDITIONS.

| SAP Learning Hub   Cloud   : | GAP Store                                                         |                                              |                                                                                    |                                                                                                 |                                                     |                  | : • | - 0                      | × |
|------------------------------|-------------------------------------------------------------------|----------------------------------------------|------------------------------------------------------------------------------------|-------------------------------------------------------------------------------------------------|-----------------------------------------------------|------------------|-----|--------------------------|---|
|                              | KEY FEATURES                                                      | RESOURCES                                    | EDITIONS                                                                           | REVIEWS                                                                                         | BUY NOW                                             |                  |     |                          | ^ |
|                              |                                                                   |                                              | Edition                                                                            | IS                                                                                              |                                                     |                  |     |                          |   |
|                              | From GBP<br>197.00<br>user / month<br>Taxes calculated during che | SAP Le:<br>Designer<br>Kout                  | arning Hub, profession<br>d for roles involved in SAF<br>out the edition           | al edition, public cloud<br><sup>2</sup> software implementatior<br>all existing training conte | version<br>n and deployment projects, for bo<br>nt. | th new solutions |     | پ <b>رپ</b><br>Contact U | 5 |
|                              | Buy Now                                                           |                                              |                                                                                    |                                                                                                 |                                                     |                  |     |                          |   |
|                              | From GBP<br>18.00<br>user / month<br>Taxes calculated during che  | SAP Let<br>Edition of<br>or SAT S<br>More ab | arning Hub, business e<br>lesigned for business use<br>outtons:<br>out the edition | dition, public cloud ver                                                                        | sion<br>ers interested in getting an overa          | Il understanding |     |                          |   |
| (i)                          | Here you can fin individual edition                               | d the various<br>details.                    | s SAP Lea                                                                          | arning Hub                                                                                      | editions and                                        | l review         |     | ]                        |   |

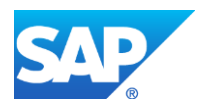

| SAP Learning Hub   Cloud   SAP Store |                                                                       |                                           |                                                                                                    |                                                                                     |                                                                   | : | -    |                                          | × |
|--------------------------------------|-----------------------------------------------------------------------|-------------------------------------------|----------------------------------------------------------------------------------------------------|-------------------------------------------------------------------------------------|-------------------------------------------------------------------|---|------|------------------------------------------|---|
|                                      | KEY FEATURES                                                          | RESOURCES                                 | EDITIONS                                                                                                 | REVIEWS                                                                             | BUY NOW                                                           |   |      |                                          | ^ |
|                                      |                                                                       |                                           | Edition                                                                                                  | IS                                                                                  |                                                                   |   |      |                                          |   |
|                                      | From GBP<br>197.00<br>user / month<br>Taxes calculated during checkou | SAP Le<br>Designe<br>or alread<br>More ab | arning Hub, profession<br>d for roles involved in SAF<br>dy in production - offering<br>hout the edition | al edition, public cloud<br>software implementation<br>all existing training conter | version<br>and deployment projects, for both new solutions<br>it. |   | Cont | L. L. L. L. L. L. L. L. L. L. L. L. L. L |   |
| [                                    | Buy Now                                                               |                                           |                                                                                                    |                                                                                     |                                                                   |   |      |                                          |   |
|                                      | From GBP<br>18.00<br>user / month                                     | SAP Lea<br>Edition of<br>SAP s<br>More ab | arning Hub, business e<br>lesigned for business use<br>olutions.<br>nout the edition                     | dition, public cloud vers                                                           | sion<br>ers interested in getting an overall understanding        |   |      |                                          |   |

(3) To purchase the professional edition, choose Buy Now.

| Your Shopping Cart   SAP Store |                                             |                                                                                                    |                                            |                       | : | - 🗆                 | ×  |
|--------------------------------|---------------------------------------------|----------------------------------------------------------------------------------------------------|--------------------------------------------|-----------------------|---|---------------------|----|
|                                | SAP STORE                                   |                                                                                                    | Help 炎 United Kingdo                       | m Log On              |   |                     |    |
|                                | 1 Your Selection                            | 011 Cart ID: 106324126                                                                                                    |                                            |                       |   |                     |    |
|                                | Users<br>Duration<br>Start Date<br>End Date | SAP Learning Hub<br>Provided by SAP (UK) Limited<br>SAP Learning Hub, professional edition, public cloud version<br>Recommended Configuration<br>1<br>1<br>1<br>1<br>20-May-2012<br>Auto-Renewal On 2 | Price per user per month G<br>Subtotal GBP | BP 197.00<br>2,364.00 |   | <b>L</b><br>Contact | Us |
|                                |                                             |                                                                                                    | Enter a prom                               | otion code            |   |                     |    |
|                                |                                             |                                                                                                    | Estimated Tax G TOTAL GBF                  | 3P 472.80<br>2,836.80 |   |                     |    |
|                                | 2 Buyer Inform                              | nation                                                                                                    |                                            |                       |   |                     |    |
|                                |                                             | Already have an SAP account? Log On                                                                                                    |                                            |                       |   |                     |    |

(4) Here you can review your selection and change your configuration like no of users, duration etc. as required.

To make changes, Choose Change.

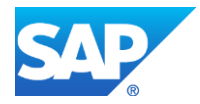

| Your Shopping Cart   SAP Store |   |                                                                                                    |        | : | -  |                  | ×  |
|--------------------------------|---|----------------------------------------------------------------------------------------------------|--------|---|----|------------------|----|
|                                | 1 | Your Selection Cart ID: 106324126                                                                                                    |        |   |    |                  | 1  |
|                                |   | SAP Learning Hub<br>Provided by SAP (UK) Limited<br>SAP Learning Hub, professional edition, public cloud version<br>Users 1 1 1 1 1 1 1 1 1 1 1 1 1 1 1 1 1 1 1 | 0<br>D |   |    |                  |    |
|                                |   | Enter a promotion code                                                                                                    | e      |   |    |                  |    |
|                                |   | Estimated Tax GBP 472.80<br>TOTAL GBP 2,836.80                                                                                                    | 0<br>D |   | Co | , L.,<br>ntact l | Js |
|                                |   | Continue                                                                                                    |        |   |    |                  |    |
|                                | 2 | Buyer Information                                                                                                    |        |   |    |                  |    |
|                                | 3 | Payment Information                                                                                                    |        |   |    |                  |    |
|                                | 4 | Confirm                                                                                                    |        |   |    |                  | 1  |
|                                |   |                                                                                                    |        |   |    |                  |    |

(5) To increase number of users to 2 - choose *plus* icon.

| Your Shopping Cart   SAP Store |   |               |                  |                              |                          |                      | : | -  |          | × |
|--------------------------------|---|---------------|------------------|------------------------------|--------------------------|----------------------|---|----|----------|---|
|                                | 1 | Your Selectio | 11 Cart ID: 1063 | 24126                        |                          |                      |   |    |          | ^ |
|                                |   | í             | SAP Learning     | <b>lub</b><br>P (UK) Limited |                          |                      |   |    |          | ł |
|                                |   | Users         | . 2              | + (Min1)                     |                          |                      |   |    |          |   |
|                                |   | Duration      | 1 year           | •                            | Price per user per month | GBP 197.00           |   |    |          |   |
|                                |   | Start Date    | 21-May-2019      | 14 6                         | Subtotal                 | GBP 2,364.00         |   |    |          |   |
|                                |   |               |                  |                              | En                       | ter a promotion code |   |    |          |   |
|                                |   |               |                  |                              | Estimated Tax            | GBP 472.80           |   |    | <b>,</b> |   |
|                                |   |               |                  |                              | TOTAL                    | GBP 2,836.80         |   | Co | ntact U  | S |
|                                |   |               | Continue         |                              |                          |                      |   |    |          |   |
| (                              | 2 | Buyer Inform  | ation            |                              |                          |                      |   |    |          |   |
|                                | 3 | Payment Info  | rmation          |                              |                          |                      |   |    |          |   |
|                                | 4 | Confirm       |                  |                              |                          |                      |   |    |          |   |
|                                |   |               |                  |                              |                          |                      |   |    |          |   |

(6) Open the selection for Duration.

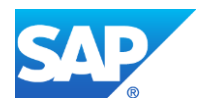

| Your Shopping Cart   SAP Store |                                                                                                    | : | - C                | ı ×   |
|--------------------------------|----------------------------------------------------------------------------------------------------|---|--------------------|-------|
| 1 Your                         | Selection cart ID-106324126                                                                                                    |   |                    |       |
|                                | SAP Learning Hub         Provided by SAP (UK) Limited         SAP Learning Hub, professional edition, public cloud version         Users       2         •       0 (Min 2)         Duration       1 year         •       Price per user per month         GBP 197.00 |   |                    |       |
| ş                              | tart Date Subtotal GBP 4,728.00                                                                                                    |   |                    |       |
|                                | 2 year<br>3 year<br>4 year<br>5 year<br>TOTAL GBP 945.60<br>TOTAL GBP 5,673.60                                                                                                    |   | <b>J_</b><br>Conta | ct Us |
| 2 Buye                         | Continue                                                                                                    |   |                    |       |
| 3 Paym                         | ent Information                                                                                                    |   |                    |       |
| 4 Confi                        | rm                                                                                                    |   |                    |       |

# (7) Choose 2 year.

| Your Shopping Cart   SAP Store |                                                     |                                                                                                    | : | - |        | ×  |
|--------------------------------|-----------------------------------------------------|----------------------------------------------------------------------------------------------------|---|---|--------|----|
| 1                              | Your Selectio                                       | N Cart ID: 106324126                                                                                                    |   |   |        | ^  |
|                                | Users<br>Duration<br>Billing Interval<br>Start Date | SAP Learning Hub<br>Provided by SAP (UK) Limited<br>SAP Learning Hub, professional edition, public cloud version<br>2 (Mm 1)<br>2 year • Price per user per month GBP 197.00<br>Annually GBP 9,456.00<br>Billing Amount GBP 1728.00 |   |   |        |    |
|                                |                                                     | 8 Enter a promotion code                                                                                                    |   |   |        |    |
|                                |                                                     | TOTAL     GBP 9,456.00       Estimated Tax     GBP 945.60       Total Billing Amount     2     GBP 5,673.60                                                                                                    |   | C | ontact | Js |
|                                |                                                     | Continue                                                                                                    |   |   |        |    |
| 2                              | Buyer Inform                                        | ation                                                                                                    |   |   |        | J  |
| 3                              | Payment Info                                        | rmation                                                                                                    |   |   |        |    |
| 4                              | Confirm                                             |                                                                                                    |   |   |        | -  |

(8) Open the calendar to choose Start Date.

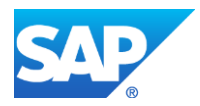

| Your Shopping Cart   SAP Store |                                       |                                                                                                    | : – 🗆 ×                            |
|--------------------------------|---------------------------------------|----------------------------------------------------------------------------------------------------|------------------------------------|
| 1                              | Your Selectio                         | Cart ID: 106324126                                                                                                    |                                    |
|                                | Users<br>Duration<br>Billing Interval | SAP Learning Hub Provided by SAP (UK) Limited SAP Learning Hub, professional edition, public cloud version  2 2 (Wm 1) 2 year Price per user per month GBP 1,9 Annually GBP 4,72 Billing Amount GBP 4,72                                                                                                    | 37.00<br>6 <b>6.00</b><br>28.00    |
|                                | Start Date                            | 21-May-2019                                                                                                    |                                    |
|                                |                                       | Su Mo Tu We Th Fr Sa Net                                                                                                    | code                               |
|                                |                                       | Image: 1         Total         GBP 945           3         4         5         6         7         8           9         11         12         13         14         15           16         17         18         19         20         21         22           23         24         25         26         27         28         29 | 6.00 Contact Us<br>(5.60<br>(73.60 |
|                                |                                       | 30                                                                                                    |                                    |
| 2                              | Buyer Inform                          | ation                                                                                                    |                                    |
| 3                              | Payment Info                          | rmation                                                                                                    |                                    |
| 4                              | Confirm                               |                                                                                                    |                                    |

## (9) Choose June 3rd, 2019.

| Provided by SAP (UK) Limited<br>SAP Learning Hub, professional edition, public cloud version<br>Users 2 (Min 3)<br>Duration 2 year • Price per user per month<br>Billing Interval Annually Subtotal G<br>Start Date 03-Jun-2019 1 Price Per user per month<br>Billing Amount C                                                                                                    | GBP 197.00<br>BP 9.456.00<br>3BP 4.728.00          |       |
|----------------------------------------------------------------------------------------------------|----------------------------------------------------|-------|
| Users 2 (Mn2)<br>Duration 2 year • Price per user per month<br>Billing Interval Annuelly Subtatal G<br>Start Date 03-Jun-2019  Promotion Code 1 Promotion Code 1 Prom | GBP 197.00<br>BP 9,456.00<br>3BP 4,728.00          |       |
| Duration     2 year     Price per user per month       Billing Interval     Annually     Subtotal     G       Start Date     03-Jun-2019     Billing Amount     C                                                                                                    | GBP 197.00<br>i <b>BP 9,456.00</b><br>3BP 4,728.00 |       |
| Billing Interval Annually Subtotal C<br>Start Date 03-Jun-2019  Promotion Code  TOTAL G                                                                                                    | i <b>BP 9,456.00</b><br>3BP 4,728.00               |       |
| Start Date 03-Jun-2019                                                                                                    | GBP 4.728.00                                       |       |
| Enter a promotion Code                                                                                                    |                                                    |       |
| Promotion Code                                                                                                    | omotion code                                       |       |
| TOTAL G                                                                                                    | Apply                                              | Conta |
|                                                                                                    | BP 9,456.00                                        |       |
| Estimated Tax                                                                                                    | GBP 945.60                                         |       |
|                                                                                                    | JBF 3,673.60                                       |       |
| Continue                                                                                                    |                                                    |       |
| 2 Buyer Information                                                                                                    |                                                    |       |
| 3 Payment Information                                                                                                    |                                                    |       |
|                                                                                                    |                                                    |       |

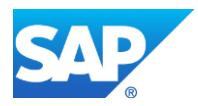

| Your Shopping Cart   SAP Store |                                                     |                                                                                                    | : - 0      | ×  |
|--------------------------------|-----------------------------------------------------|----------------------------------------------------------------------------------------------------|------------|----|
|                                | 1 Your Selection                                    | D/I Cart ID: 106324126                                                                                                    | • -        | *  |
|                                | Users<br>Duration<br>Billing Interval<br>Start Date | SAP Learning Hub<br>Provided by SAP (UK) Limited<br>SAP Learning Hub, professional edition, public cloud version<br>2 2 (main)<br>2 year ·<br>Annually GBP 9,456,00<br>03-Jun-2019 |            |    |
|                                |                                                     | Promotion Code                                                                                                    | <b>Jun</b> | Us |
|                                |                                                     | TOTAL GBP 9,456.00<br>Estimated Tax GBP 945.60<br>Total Billing Amount <b>2</b> GBP 5,673.60                                                                                       |            |    |
|                                | 2 Buyer Inform                                      | Continue<br>10<br>nation                                                                                                    |            |    |
|                                | 3 Payment Inf                                       | ormation                                                                                                    |            | Ŧ  |

(10) After changing and reviewing your purchase selection, to enter buyer information, choose *Continue*.

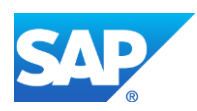

| Your Shopping Cart   SAP Store |                             |                                                  |                        |                                                                                                    | : | -   |        | × |
|--------------------------------|-----------------------------|--------------------------------------------------|------------------------|----------------------------------------------------------------------------------------------------|---|-----|--------|---|
|                                | 2 Buyer Information         |                                                  |                        |                                                                                                    |   |     |        | • |
|                                |                             | Already have an SAP account? Log On              |                        |                                                                                                    |   |     |        |   |
|                                | Country                     | United Kingdom                                   | Why is this important? |                                                                                                    |   |     |        |   |
|                                | Email                       | This will be your SAP account username           |                        |                                                                                                    |   |     |        |   |
|                                | Verify Email                | Please enter email exactly as in the field above |                        |                                                                                                    |   |     |        | 1 |
|                                | First Name                  |                                                  |                        |                                                                                                    |   |     |        |   |
|                                | Last Name                   |                                                  |                        |                                                                                                    |   | Con | tact U | 5 |
|                                | Industry                    | Please select an industry                        | -                      |                                                                                                    |   |     |        |   |
|                                | Company / Organization Name | Please enter your company name                   |                        | Why is this required?                                                                                                |   |     |        |   |
|                                | Address                     | Please enter a location                          |                        | communications purposes. Accurate information<br>will help us to process your order more quickly and<br>efficiently. |   |     |        |   |
|                                | Address Line 2              |                                                  |                        |                                                                                                    |   |     |        |   |
|                                | City                        |                                                  |                        |                                                                                                    |   |     |        |   |
|                                | Postal Code                 |                                                  |                        |                                                                                                    |   |     |        | - |

Here you can enter all the buyer information. If you already have SAP account, please do log on.

Please note that you can purchase individually, e.g. if you are a freelancer or owner. To purchase a product on behalf of your company, you need to be an assigned buyer first. If you do not have this role yet, get in touch with your SAP Store super buyer, or request support <u>here</u>.

| Your Shopping Cart   SAP Store                                                                                                    | : | -   |         | × |
|----------------------------------------------------------------------------------------------------|---|-----|---------|---|
| City                                                                                                    |   |     |         | * |
| Postal Code                                                                                                    |   |     |         |   |
| State / Region Please select a state / region -                                                                                                    |   |     |         |   |
| Create an account<br>It will allow you to manage your order on the SAP Store and check out<br>faster on your next visit<br>Password<br>Show Password<br>Continue |   | Con | tact Us |   |
| 3 Payment Information                                                                                                    |   |     |         |   |
| 4 Confirm                                                                                                    |   |     |         |   |
| © 2019 SAP SE Sitemap Help Privacy Terms of Use Legal Disclosure Copyright Cookie Preferences                                                                    |   |     |         |   |
| Also explore SAP Training and Certification Shop SAP Community SAP.com                                                                                           |   |     |         | - |

(11) After finishing entering buyer information, to enter payment information, choose *Continue.* 

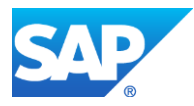

| Your Shopping Cart   SAP Store |                                                             |                                                                                                    |   | : | - 0   | ı ×   |
|--------------------------------|-------------------------------------------------------------|----------------------------------------------------------------------------------------------------|---|---|-------|-------|
|                                | 2 Buyer Inform                                              | ation Edit                                                                                                    | 1 |   |       |       |
|                                | Name<br>Email<br>Industry<br>Company / Organization<br>Name | Iohmson P Jones Announce Announce Annou |   |   |       |       |
|                                | Address                                                     | 021 W Cavita Clares for<br>Persentem-Lancagere, Adathadi Wilagu<br>A m Jone COTT<br>7al. Series<br>Juntas, Science                                                                                                    |   |   | ŗ     |       |
|                                | Payment Into                                                | Invoice<br>not available Credit Card                                                                                                    |   |   | Conta | et Us |
|                                |                                                             | Secure Payment We support the following cards:                                                                                                    |   |   |       |       |

Here you need to enter the payment information. You can choose various payment methods like credit card or invoice. For further information on the payment method you can also choose "?" icon to learn more.

Please note that not all methods of payment are available in all countries.

| Your Shopping Cart   SAP Store |                                                                                                    |                                                                                                    | : – 🗆 ×    |
|--------------------------------|----------------------------------------------------------------------------------------------------|----------------------------------------------------------------------------------------------------|------------|
| 3 Paymen                       | nt Information                                                                                         | Cancel                                                                                                    | *          |
| Payment Me                     | Method Invoice<br>not available Credit Card                                                            |                                                                                                    |            |
|                                | Secure Payment We support the following cards:          Image: Type Type Type Type Type Type Type Type | Secure Credit Card Payment<br>All credit card data provided will be securely processed by<br>our partner. Delego Software Inc. Delego's data center is<br>located in Ireland, within the EU. In connection with the<br>processing of such payments, we do not retain any<br>personally-identifiable information or any financial<br>information, such as credit card account numbers. Rather, |            |
|                                | Cardholder Name *                                                                                      | ai such information is provided directly by you to bielego.<br>whose use of your personal information is governed by their<br>privacy policy.<br>SAP will never receive your card account number, not even<br>in encrypted form. SAP's merchant activities are certified<br>annually by a recognized PCI auditor as PCI-DSS compliant.                                                        | Contact Us |
|                                | Submit                                                                                                 |                                                                                                    |            |

(12) To continue to confirm the order, choose Continue.

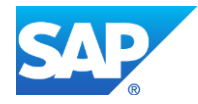

| Your Shopping Cart   SAP Store |                                                                                                    | (    | <b>.</b> | : | -  |     | ×  |
|--------------------------------|----------------------------------------------------------------------------------------------------|------|----------|---|----|-----|----|
|                                | 3 Payment Information                                                                                                    | Edit |          |   |    |     |    |
|                                | All credit card data is securely processed by our partner Delego Software Inc. Ireland only under applicable data protection laws.                                                                                                    |      |          |   |    |     |    |
|                                | Card Number<br>Card Number<br>Card Type<br>Expiration Date                                                                                                    |      |          |   | Co | , T | Is |
|                                | Add PO Number For your reference (Optional)  Does your company have any Sales and Use Tax Exemption Certificates relevant to this purchase that you would like to present f this order?  Place Order By placing 10 or . Lagree to the Terms & Conditions and Privacy Statement. | or   |          |   |    |     |    |
|                                | © 2019 SAP SE Sitemap Help Privacy Terms of Use Legal Disclosure Copyright Cookie Preferences                                                                                                    |      |          |   |    |     |    |

(13) To confirm your order, choose Place Order.

| 8                |                                                                                                    |                                                |                                             |
|------------------|----------------------------------------------------------------------------------------------------|------------------------------------------------|---------------------------------------------|
| SAP STORE        |                                                                                                    | Help 📲 United Kingdo                           | m                                           |
| 1 Your Selecti   | DN Cart ID: 106324126                                                                                                    |                                                | Download as PDF                             |
|                  | SAP Learning Hub<br>Provided by SAP America, Inc.<br>SAP Learning Hub, professional edition, public cloud version<br>Your Configuration Change |                                                |                                             |
| Users            | 2<br>2 year                                                                                                    |                                                |                                             |
| Billing Interval | Annually                                                                                                    | Price per user per month Subtotal              | USD 263.00                                  |
| Start Date       | 03-Jun-2019<br>02-Jun-2021 Auto-Renewal On 🕐                                                                                                   | Billing Amount                                 | USD 6.312.00                                |
|                  |                                                                                                    | Enter                                          | r a promotion code                          |
|                  |                                                                                                    | TOTAL<br>Estimated Tax<br>Total Billing Amount | USD 12,624.00<br>USD 583.86<br>USD 6,895.86 |
| 2 Buyer Inform   | nation                                                                                                    |                                                | Edit                                        |
|                  |                                                                                                    |                                                |                                             |

(14) You can also view the PDF of the submitted form.

Choose Download as PDF.

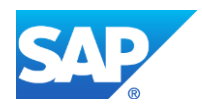

| S Your Shopping Cart_SAP Store_ × + |                                                              | - 🗆 X                    |
|-------------------------------------|--------------------------------------------------------------|--------------------------|
| ← → C ① File                        |                                                              | ९ 🖈 📮   😝 ।              |
|                                     |                                                              |                          |
|                                     |                                                              |                          |
| 1 Your Selection                    | )D Cart ID: 10632/126                                        |                          |
|                                     | 511 08110.1002420                                            |                          |
|                                     | SAP Learning Hub                                             |                          |
|                                     | Described by CAD America Jac                                 |                          |
|                                     | SAP Learning Hub, professional edition, public cloud version |                          |
|                                     | Your Configuration Change                                    |                          |
| Users                               | 2                                                            |                          |
| Duration                            | 2 year                                                       |                          |
| Pilling Interval                    | Appually                                                     | Diana                    |
| Dilling Interval                    | Annually                                                     | Price per user per month |
| Start Date                          | 03-Jun-2019                                                  | Subtotal                 |
| End Date                            | 02-Jun-2021 Auto-Renewal On 2                                | Billing Amount           |
|                                     | ·                                                            |                          |

This is the PDF form of the submitted document with details of all your selection for purchase of SAP Learning Hub.

| Your Shopping Cart   SAP Store     |                              |                                                                                                    |                                                  |                                             | • : - 🗆 ×  |
|------------------------------------|------------------------------|----------------------------------------------------------------------------------------------------|--------------------------------------------------|---------------------------------------------|------------|
|                                    | SAP STORE                    |                                                                                                    | Help<br>United Sta                               | tes Johnson Bandela                         |            |
|                                    | 1 Your Selection             | 011 Cart ID: 106324126                                                                                                    |                                                  | Download as PDF                             |            |
|                                    | (1)                          | SAP Learning Hub<br>Provided by SAP America. Inc.<br>SAP Learning Hub, professional edition, public cloud version<br>Your Conferenciation Change |                                                  |                                             |            |
|                                    | Users                        | 2                                                                                                    |                                                  |                                             |            |
|                                    | Duration<br>Billing Interval | 2 year<br>Annually                                                                                                    | Price per user per month                         | USD 263.00                                  | Contact Us |
|                                    | Start Date                   | 03-Jun-2019<br>02-Jun-2021 Auto-Renewal On ?                                                                                                    | Subtotal<br>Billing Amount                       | USD 6,312.00                                |            |
|                                    |                              |                                                                                                    | E                                                | nter a promotion code                       |            |
|                                    |                              |                                                                                                    | TOTAL<br>Estimated Tax<br>Total Billing Amount 🛛 | USD 12,624.00<br>USD 583.86<br>USD 6.895.86 |            |
| https://www.sapstore.com/checkout/ | v2#                          |                                                                                                    |                                                  | Edit                                        |            |
| Your Shopping Carpdf               | ^                            |                                                                                                    |                                                  |                                             | Show all X |

(j)

This concludes the short demo on how to purchase SAP Learning Hub from SAP Store.

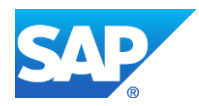

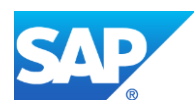